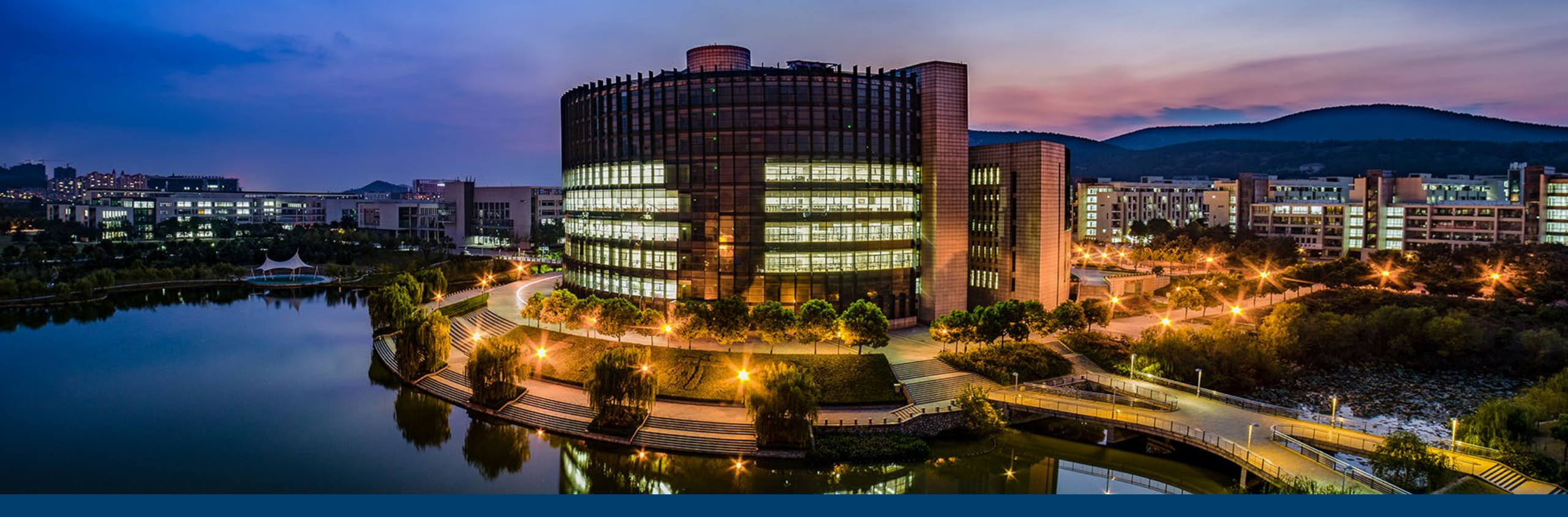

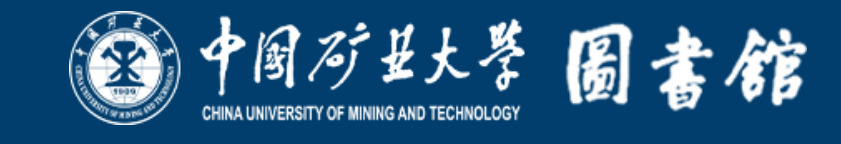

# 中国矿业大学图书馆 龙源期刊电子阅览室

# 电子阅览室简介

□ 资源丰富 平台开放
□ 多种模式 阅读体验
□ 多重导航 智能搜索
□ 终端联动 扫码借阅

开放4000种期刊、2000册图书90万集音频、400种报纸

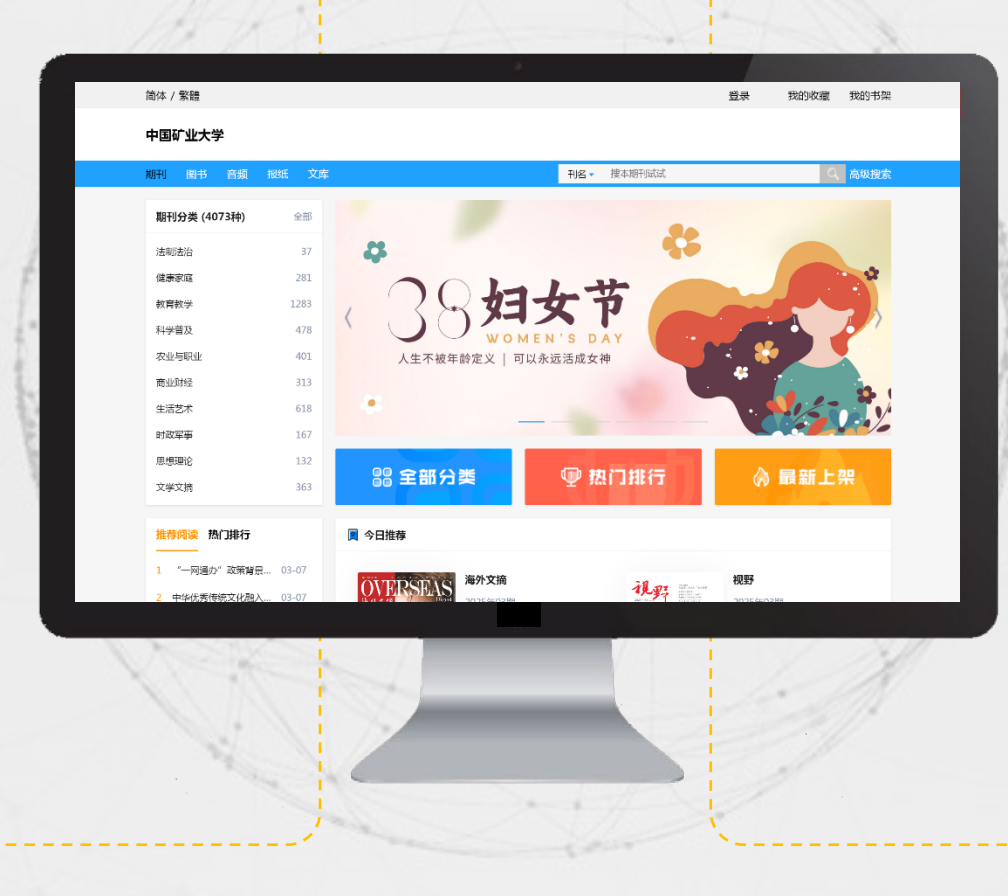

龙源期刊电子阅览室依托丰富的精 品资源及领先的产品技术精心打造的一 款以期刊数字化阅读应用为主的开放式 阅读平台。资源涵盖教育教学、文学文 摘、管理财经、时政新闻、健康生活、 文化艺术、科技科普、经济法律、社科 历史等多个领域。有《读者》《世界知 识》《中国新闻周刊》《第一财经》 《大学生》等人文大众类期刊,以及 《高教探索》《矿业装备》《清华管理 评论》等专业学术类期刊,实时更新。 同时还提供图书、音频和报纸等资源, 均配有二维码,无论在图书馆还是在旅 途中都可扫码借阅,细细品读。

# 访问方式

□ 电脑端访问:中国矿业大学图书馆(<u>https://lib.cumt.edu.cn</u>)官网> "文献资源" 栏目> "数据库导航" >在收录文献类型中选择 "期刊" >找到 "龙源期刊电子阅览室" 点击进入,即可开启阅读。也可直接访问<u>https://kydx.dps.qikan.cn/pc</u>进行阅读,建议将网址收藏方便下次快速访问阅读。PS:校内可以直接访问,校外需通过认证账号登录访问。

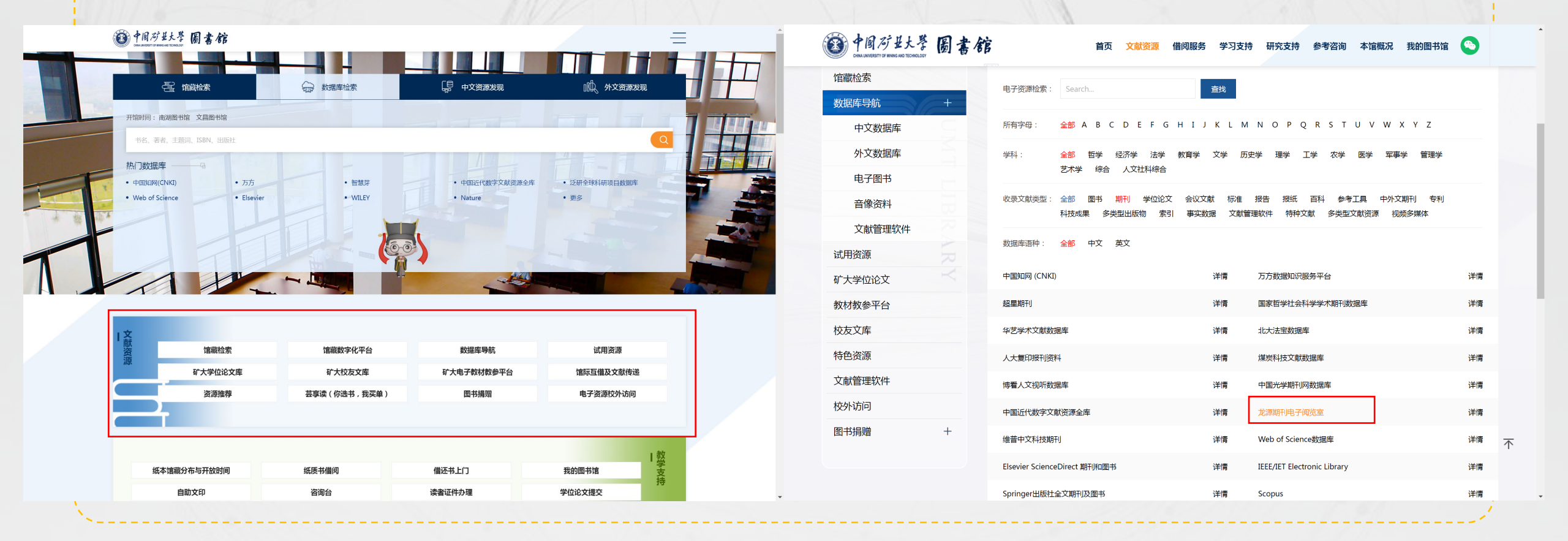

# 主要功能介绍

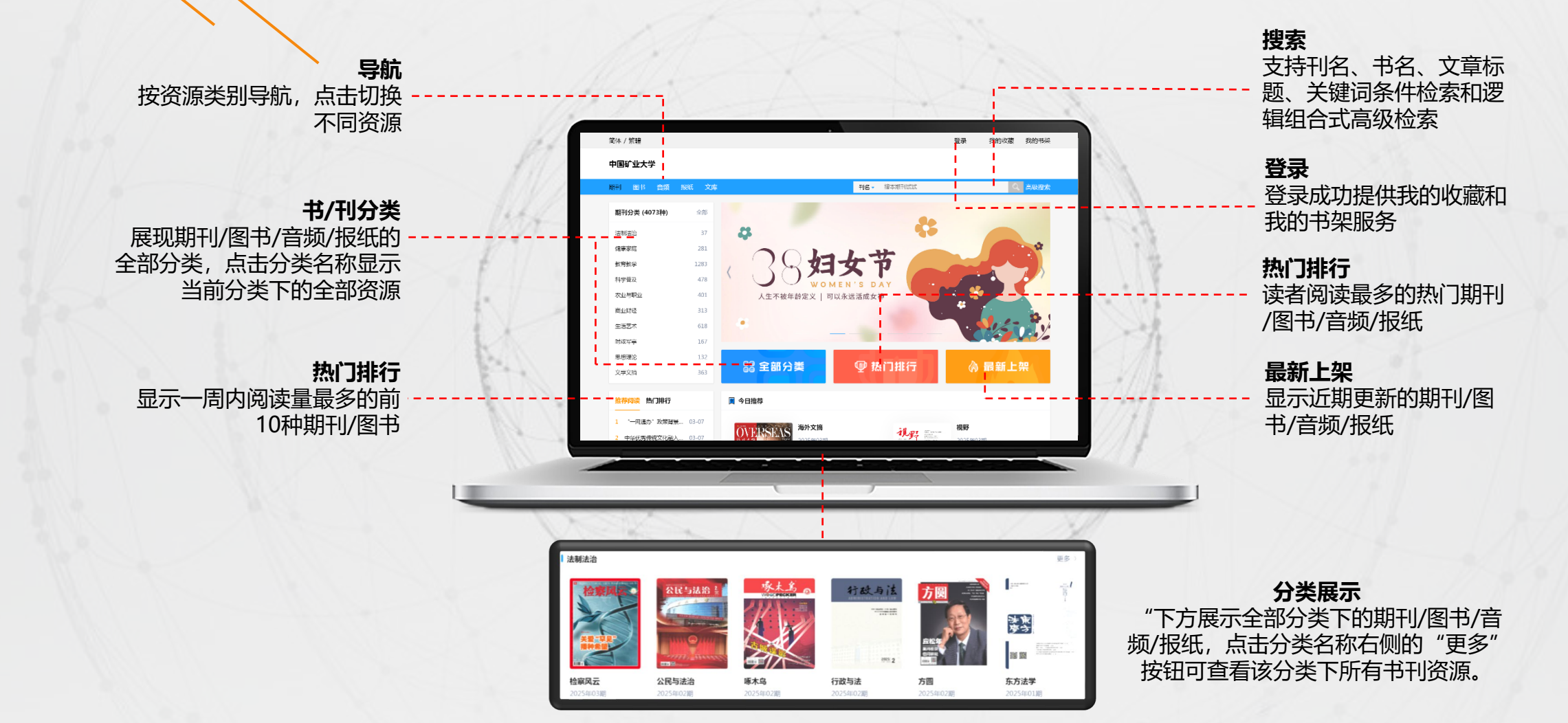

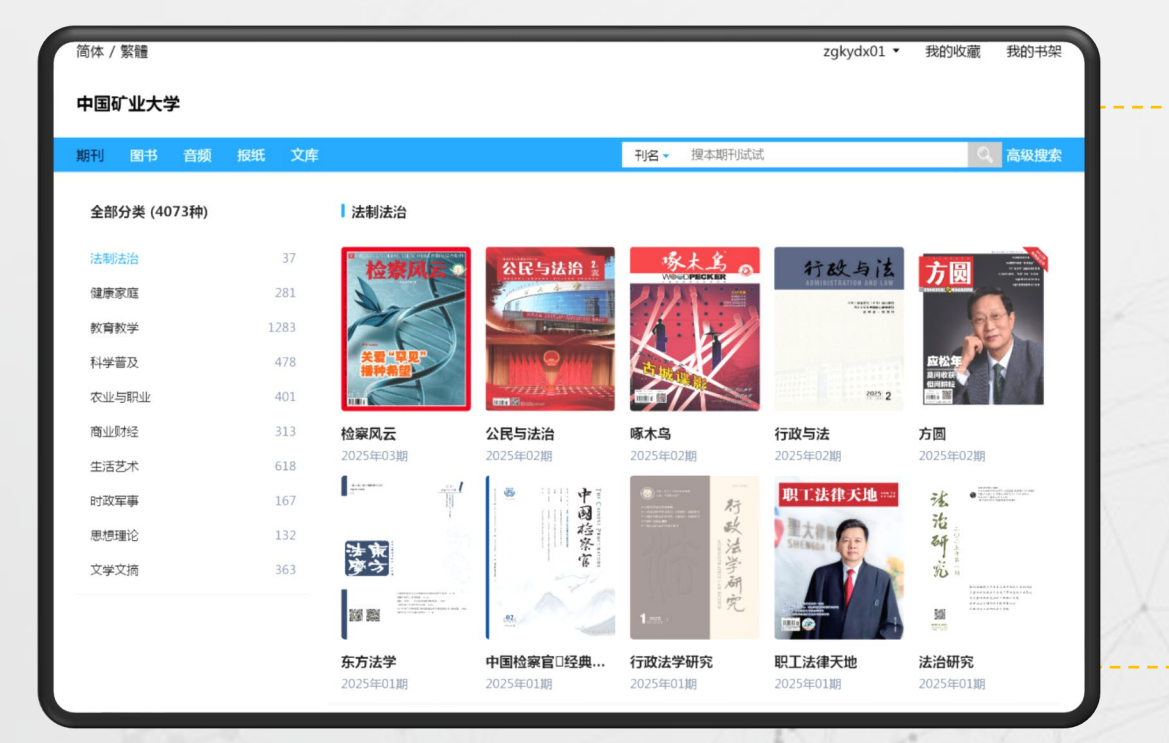

## 全部分类

点击进入后可以查看期刊/图书/音频/报纸的全部分类,读者可以按照感兴趣的类别选择喜好的资源进行阅读。每个分类会显示该分类下的资源数量,通过向下滑动可加载该分类下更多内容。

# 排行榜|最新上架

点击排行榜可以查看期刊/图书/音频/报纸资源的阅读、借阅和最新更新排行

- 阅读排行:读者点击阅读最多的期刊/图书/音频/报纸
- 借阅排行:读者通过二维码扫描借阅最多的期刊/图书/音频/报纸
- 最新上架:最新更新的期刊/图书/音频/报纸
- 排行榜可按照"最近一周""最近一月""全部"进行排序。

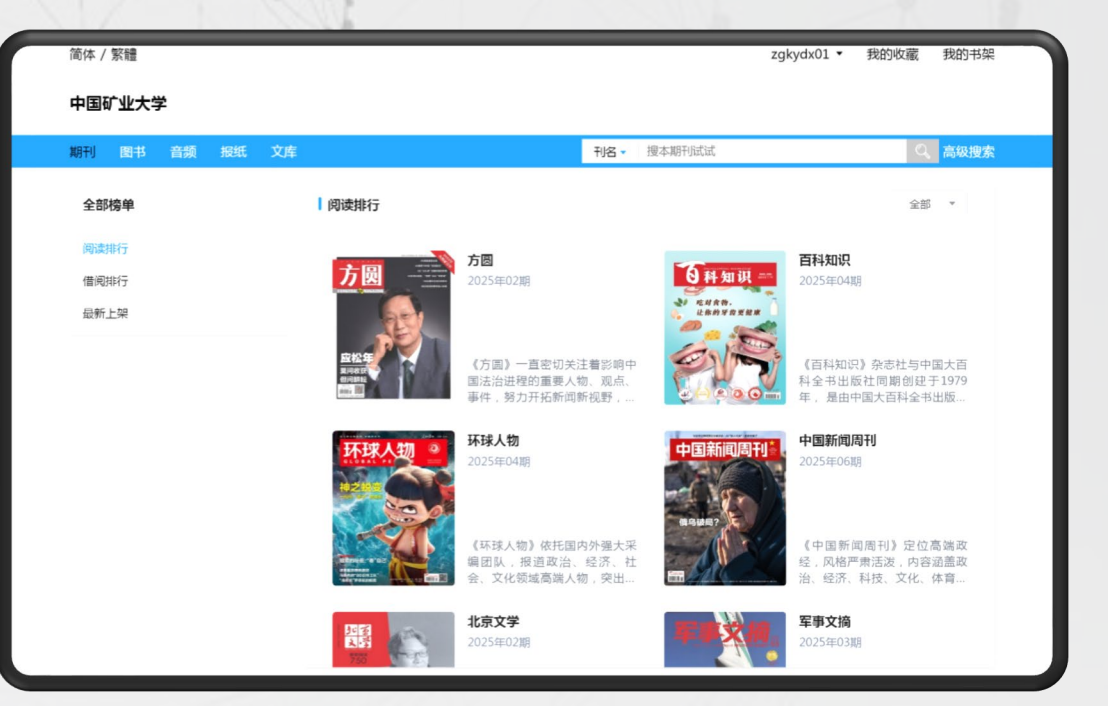

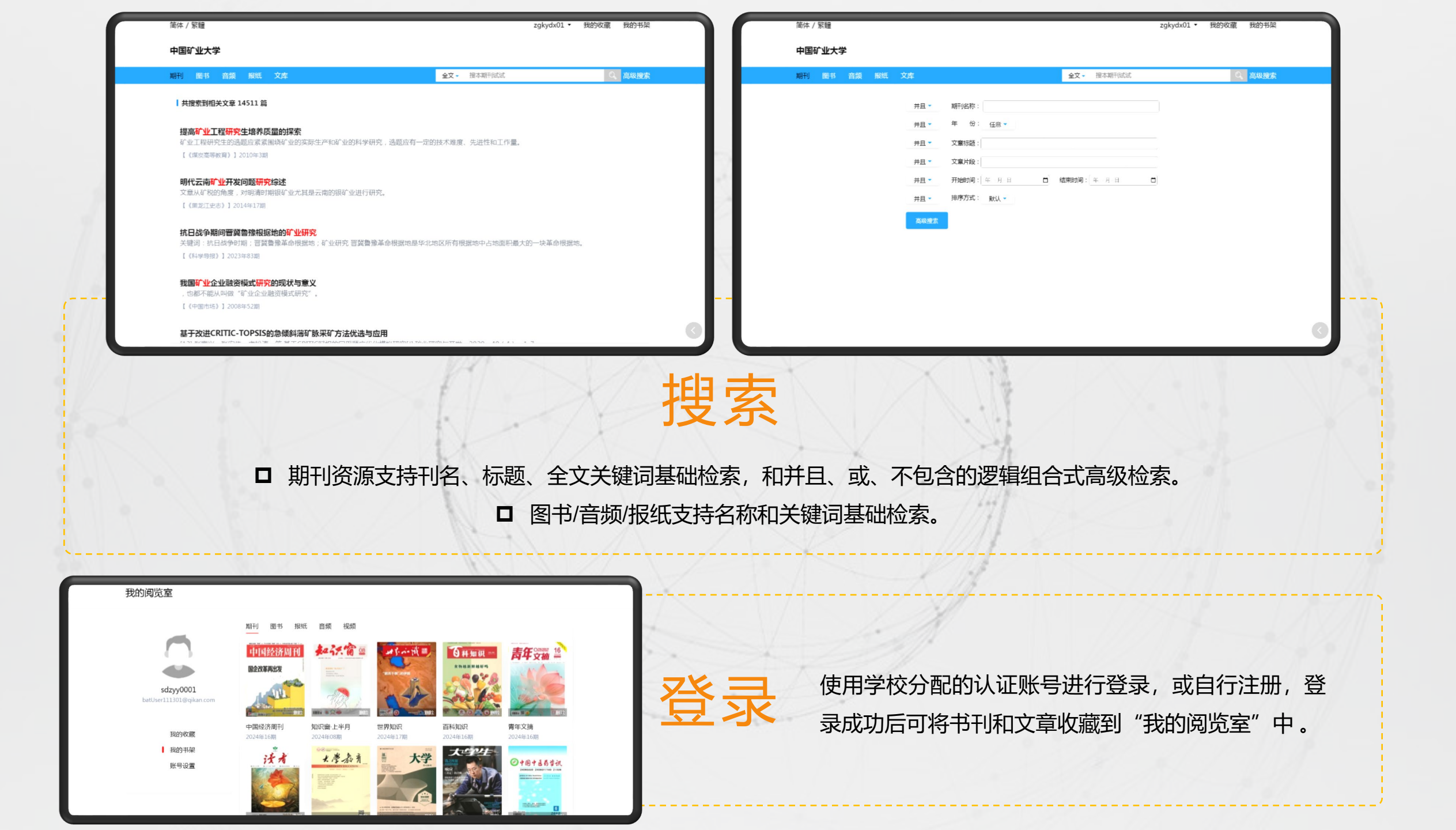

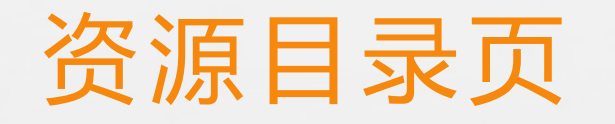

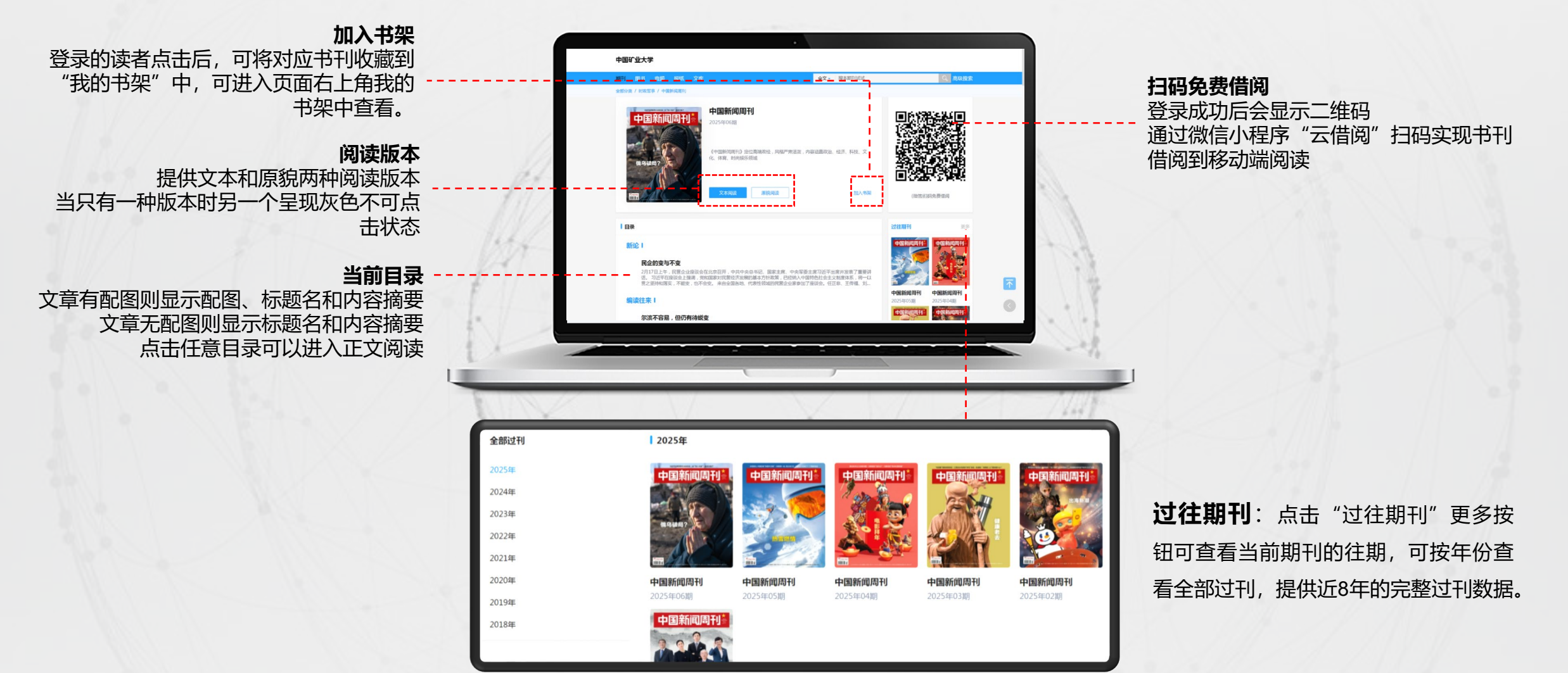

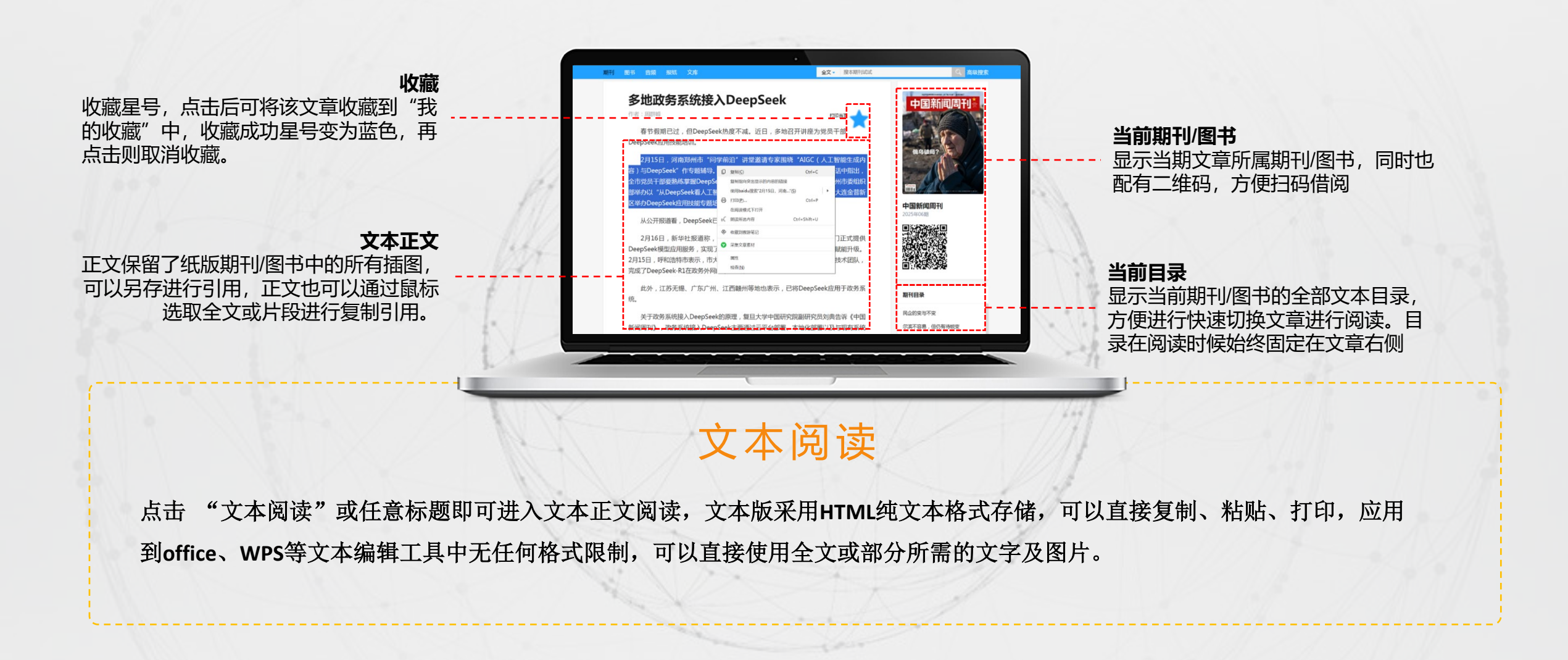

#### **放大缩小** 鼠标左键图片中心区域

可以放大当前页面,点 击右侧按钮可以缩小

#### 翻页按钮

□上一页和下一页翻页操作,也可以直接指定跳页阅读

□ 点击页面左下|右下角也 可以进行翻页操作

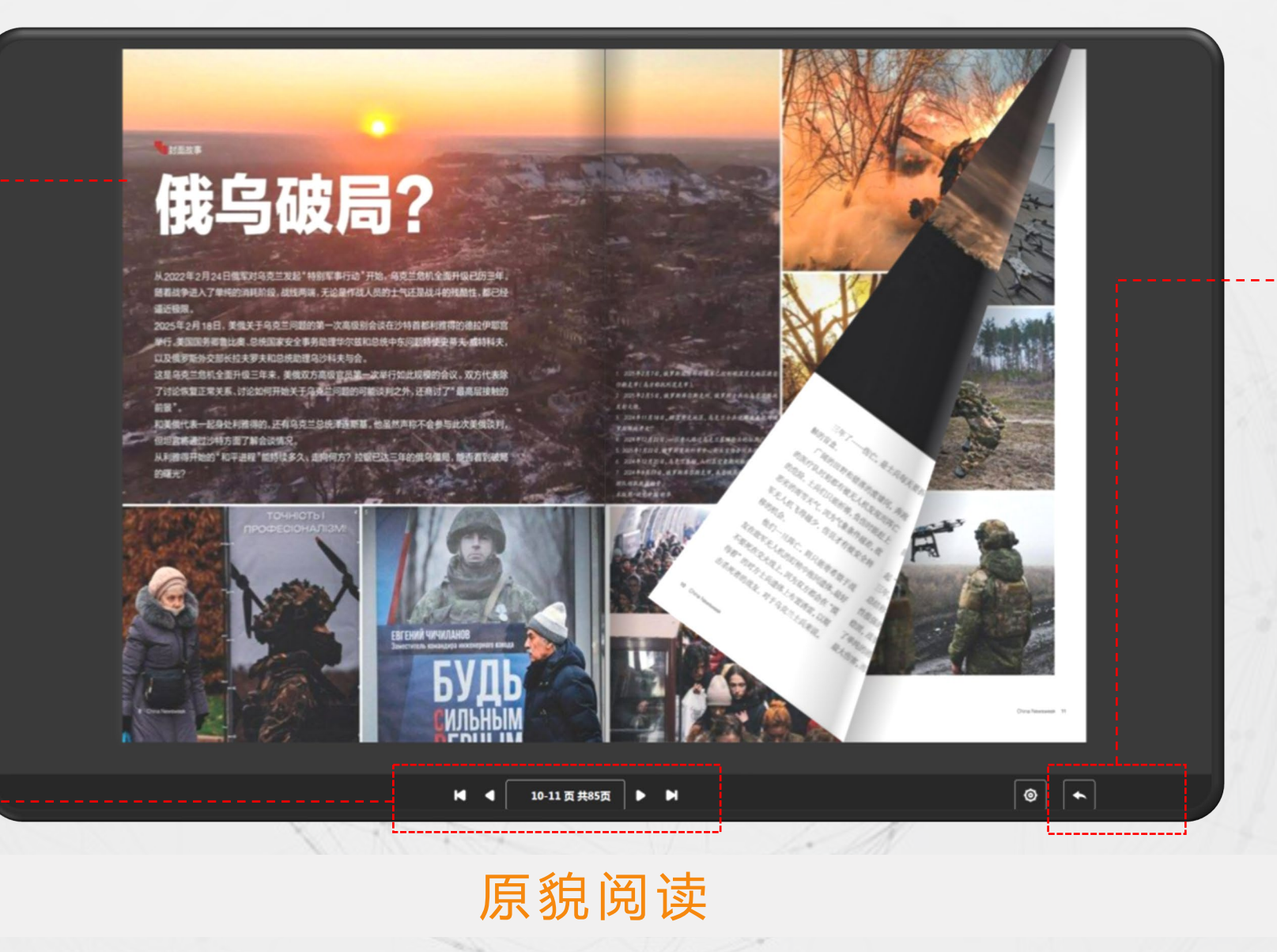

阅读背景|返回

颜色

目录

□可以选择4种阅读背景

□ 点击返回按钮当前期刊

采用高清识别技术,将纸版期刊、图书重新制作,原汁原味在网上呈现,可直接翻页阅读也可以跳页阅 读。页面可放大缩小,图片精美、文字清晰准确。保留了纸版书刊全部装帧风格,符合传统阅读习惯

### 图书阅读

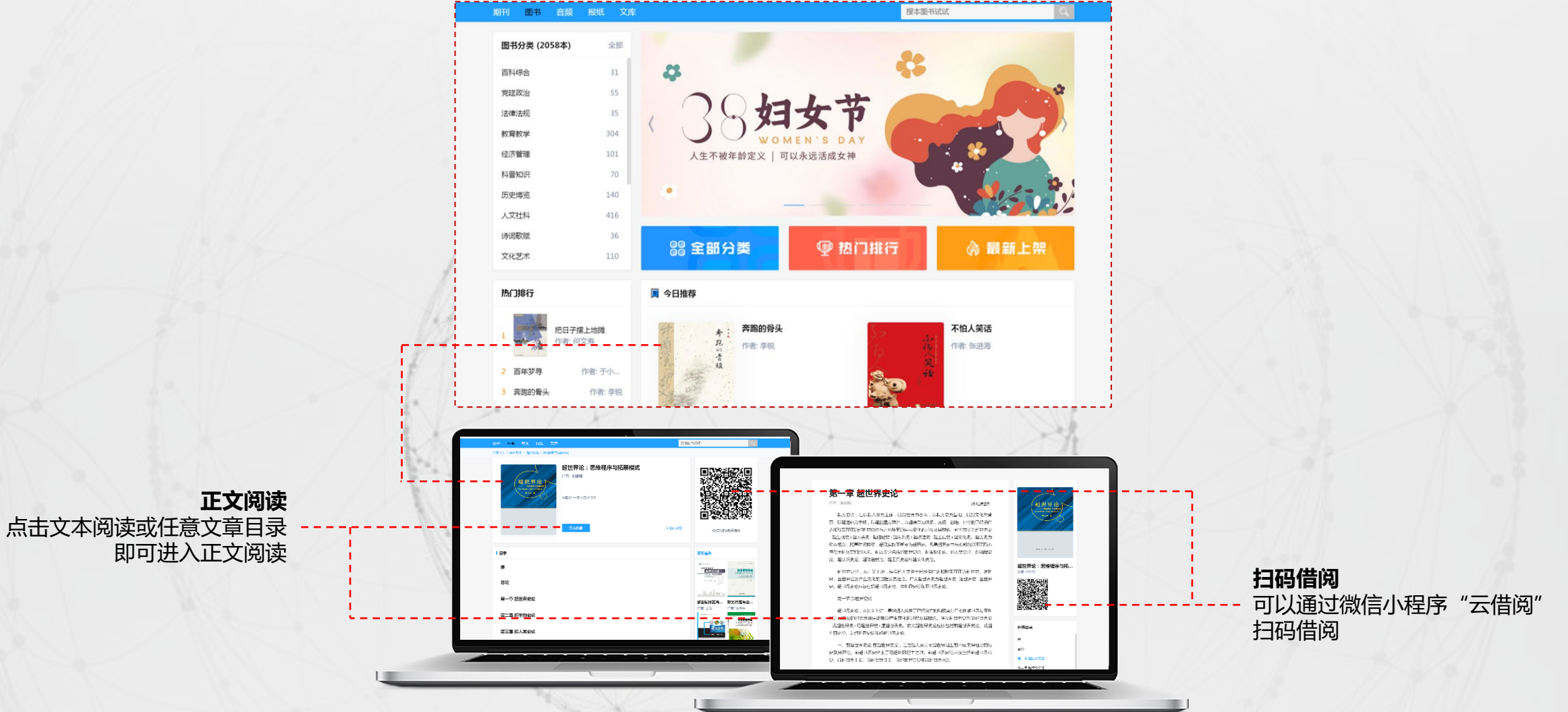

图书2000册,阅读方式与期刊一致,支持二维码扫描借阅。

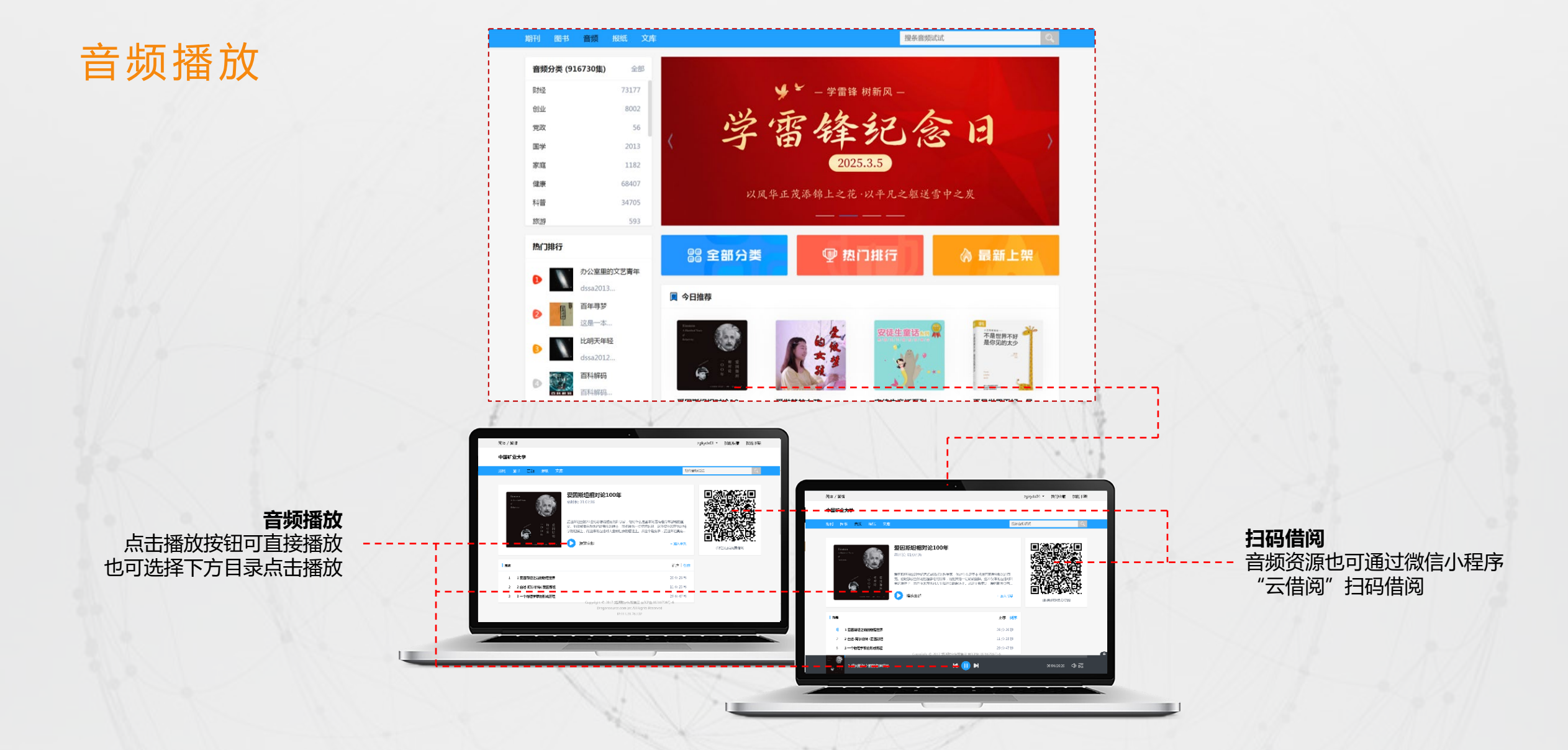

音频,有声服务产品,拥有海量版权音频,涵盖新闻、财经、谈话、娱乐、相声、文史、亲子、社会、生活等,汇聚了优质音频内容,满足用户的收听需求。点击播放后以浮窗形式悬停播放。

### 报纸阅读

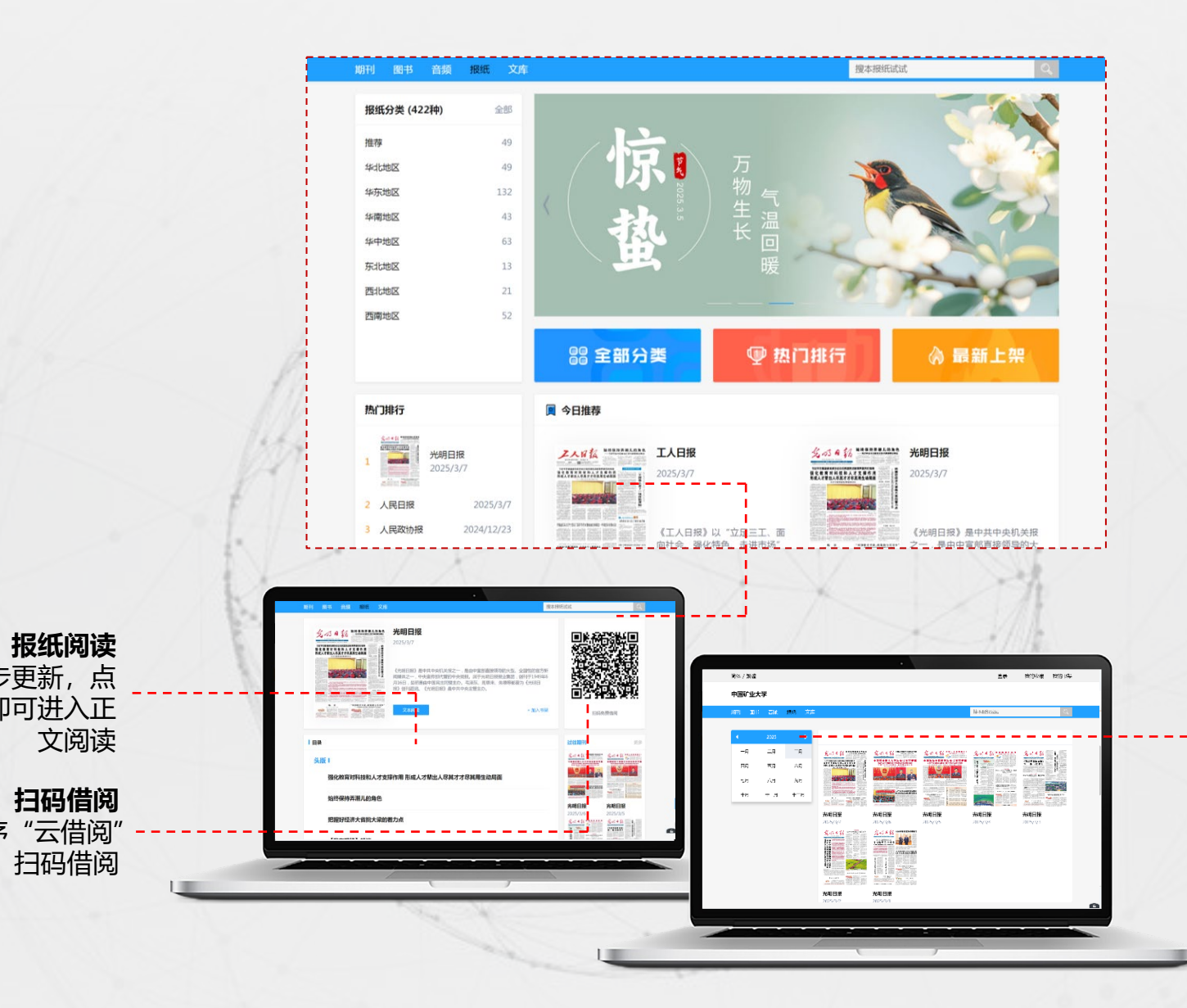

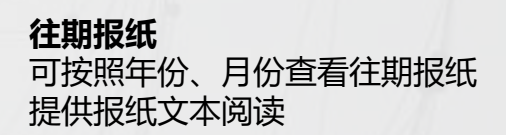

**扫码借阅** 报纸也可通过微信小程序"云借阅" 扫码借阅

通过官网交互,实时同步更新,点 击阅读按钮或标题目录即可进入正

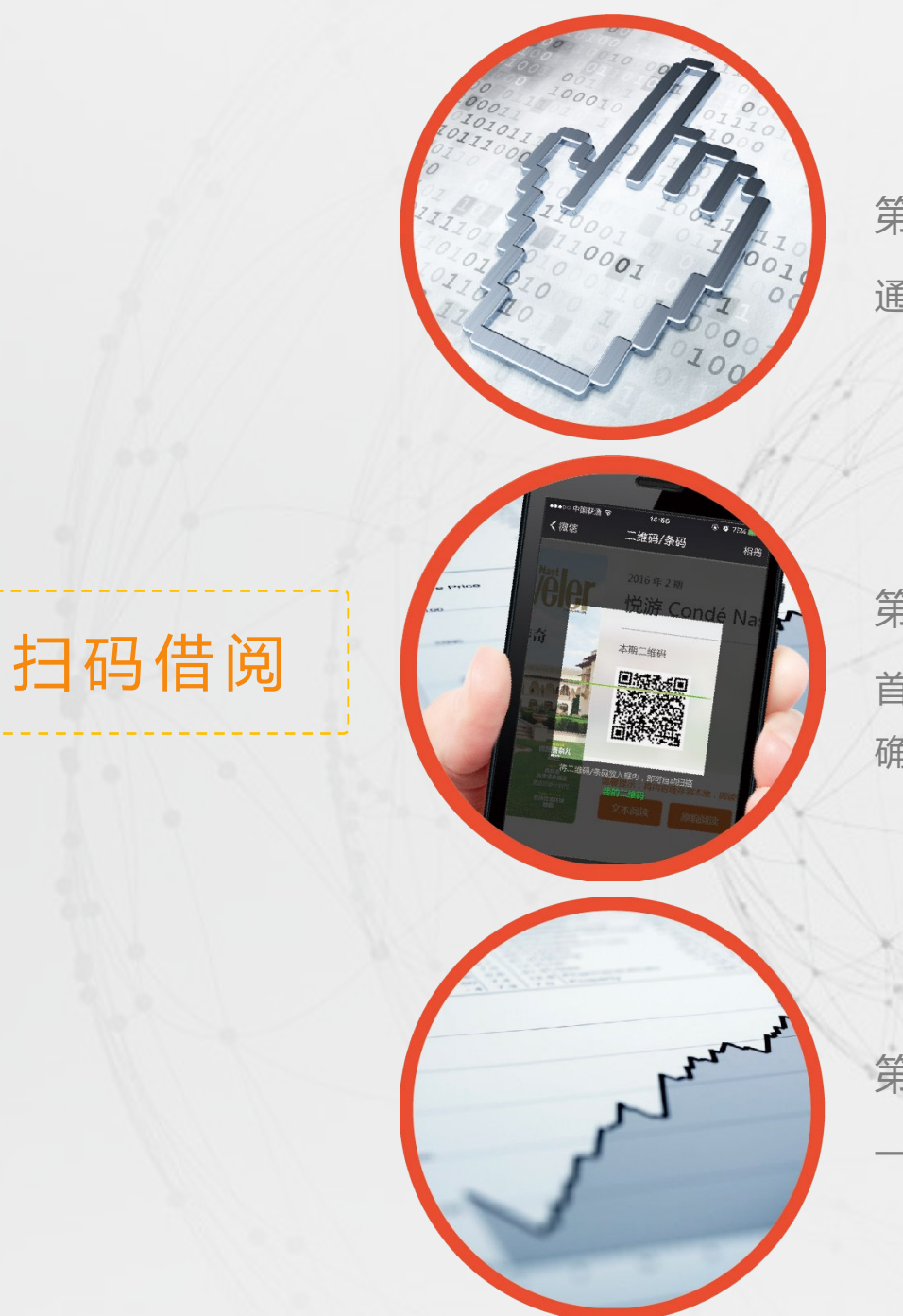

第1步

通过龙源人文电子期刊发现和预览感兴趣的资源

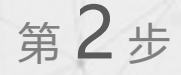

首次扫码需要先关注云借阅小程序 确权登录后想看什么扫什么

第3步

-键借阅期刊/图书/音频,随时随地免费阅读

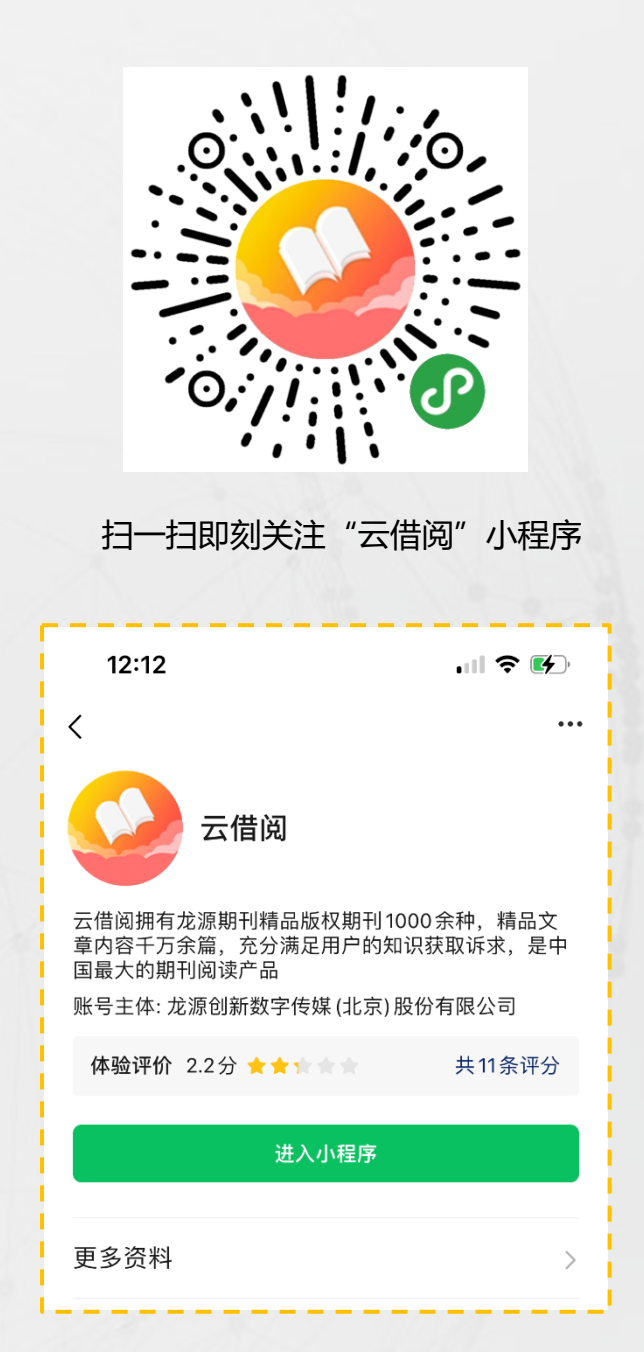

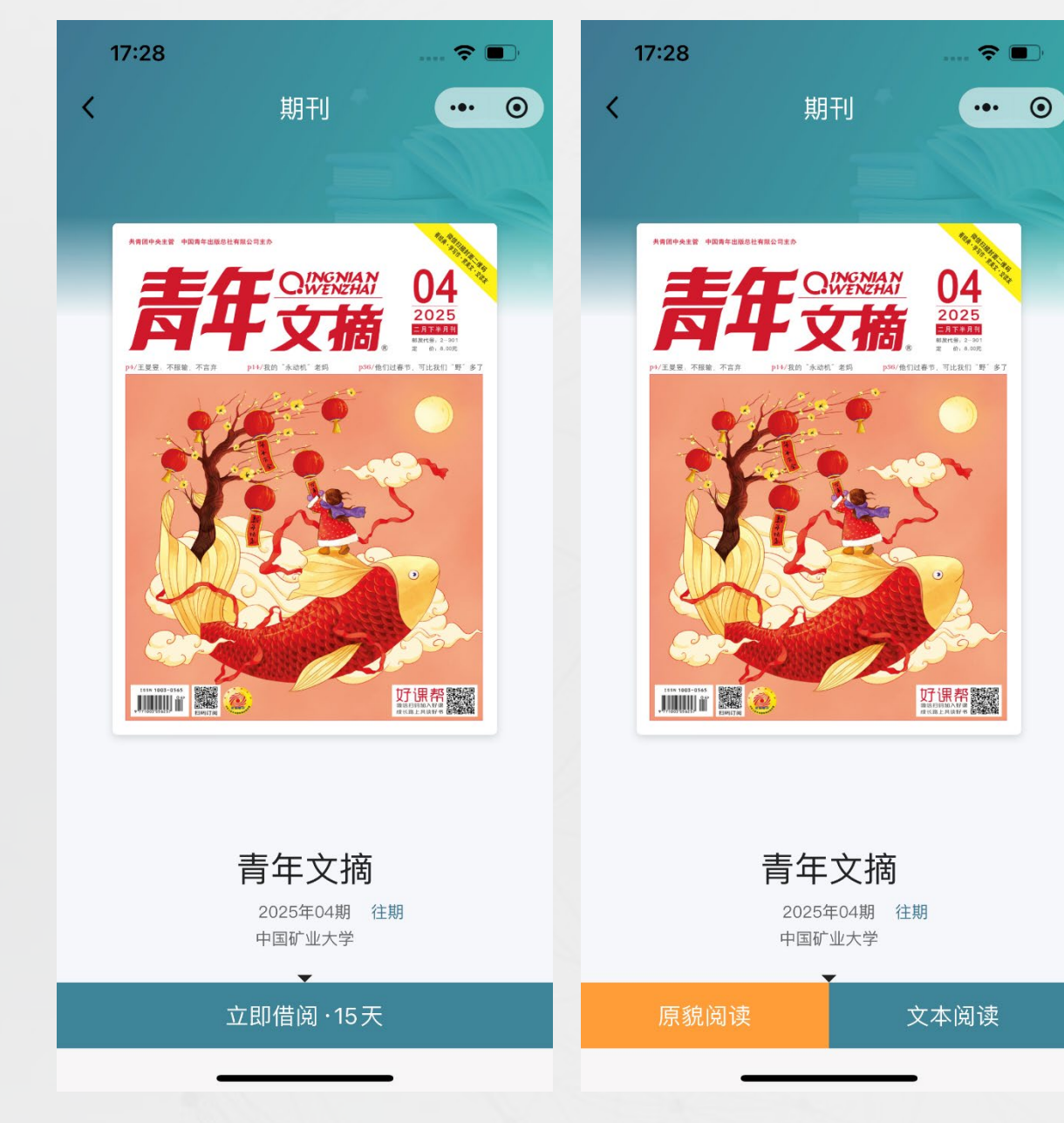

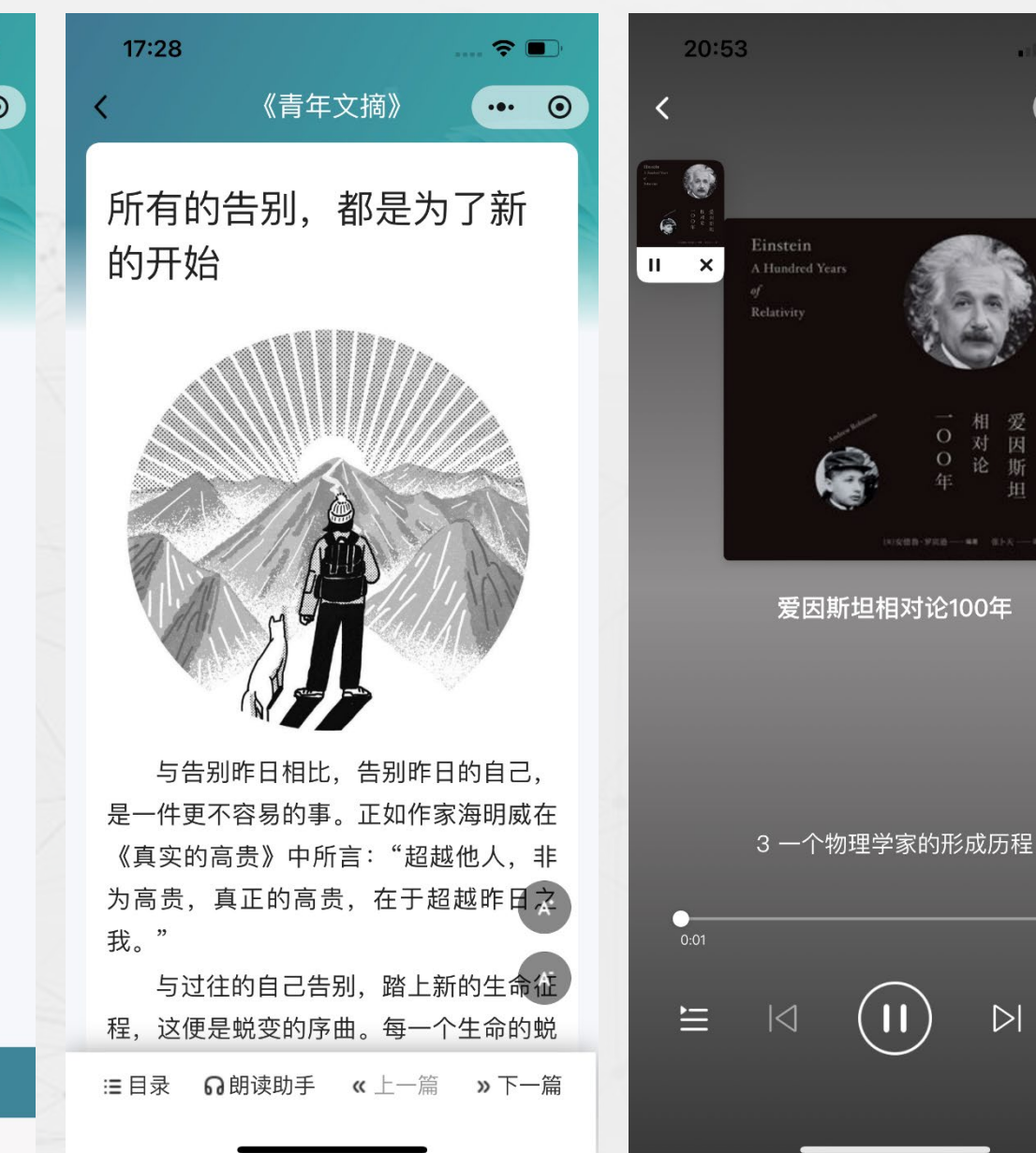

扫码后点击立即借阅

期刊提供文本和原貌两种阅读版本

文本版支持一键朗读功能

音频支持浮窗播放

 $\triangleright$ 

. 11 🗢 🐼

••• •

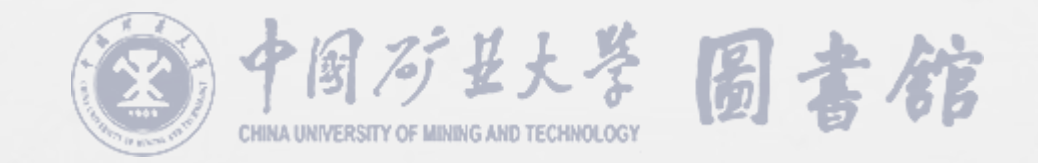

# 感谢观看

THANK YOU

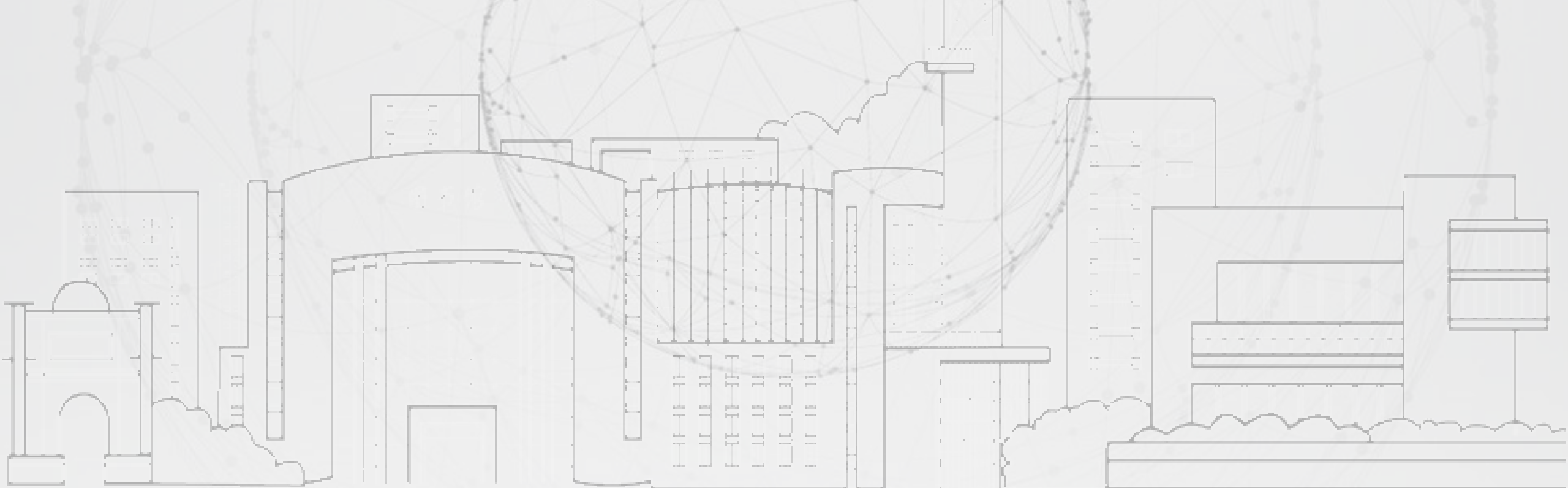